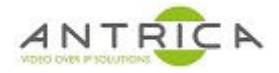

# ANT-177x – bitrate spike reduction setting – decoder HAS to be Neptune player

#### Contents

| ANT-177x – bitrate spike reduction setting – decoder HAS to be Neptune player |     |  |  |  |  |
|-------------------------------------------------------------------------------|-----|--|--|--|--|
| Synopsis                                                                      | . 1 |  |  |  |  |
| Document info                                                                 | . 1 |  |  |  |  |
| 1. Setup                                                                      | . 2 |  |  |  |  |
| 1.1. Jitter Buffer                                                            | . 2 |  |  |  |  |
| 1.1.1. Wireshark analysis                                                     | . 3 |  |  |  |  |
| 1.2. Encoding -> Extended                                                     | .4  |  |  |  |  |

# Synopsis

How to minimise data spikes using ANT-177X encoders and a Radio Link.

#### NOTE Neptune player must be used as decoder

For further help and advice please contact Antrica on: Email: <u>support@antrica.com</u> Phone: +44 1628 626098 ext 3

## **Document info**

| Version | date     | author  | Comments                          |
|---------|----------|---------|-----------------------------------|
| 1.0     | 3-Aug-17 | Les     | Initial release                   |
| 1.1     | 3-May-22 | David M | Extended vs default and re format |
|         |          |         |                                   |

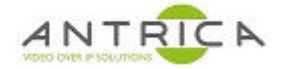

### 1. Setup

#### **1.1.** Jitter Buffer

See below the Jitter Buffer settings we've recommended to minimise spikes *Figure 1 : Jitter Buffer Setting* 

| Mux Setup                                                                                              |  |  |  |  |
|----------------------------------------------------------------------------------------------------|--|--|--|--|
| Mux: Mux1                                                                                              |  |  |  |  |
| Record                                                                                                 |  |  |  |  |
| Frame Rate                                                                                             |  |  |  |  |
| Encoding                                                                                               |  |  |  |  |
| Encode Mode: CBR<br>GOP: 30<br>QL Value: 23<br>Bitrate: 4000<br>IQ: Auto<br>IQ Value: Auto<br>Extended |  |  |  |  |
| <u>Jitter Buffer</u><br>Const Bitrate: <b>On</b><br>Delay(ms): 30<br>Jitter(In percentage): 100        |  |  |  |  |

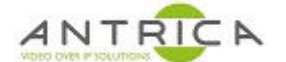

#### 1.1.1. Wireshark analysis

We've analysed both streams using Wireshark and we could clearly see that the bit rate signal peaks are restrained when using the Jitter Buffer, see below.

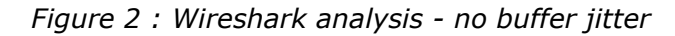

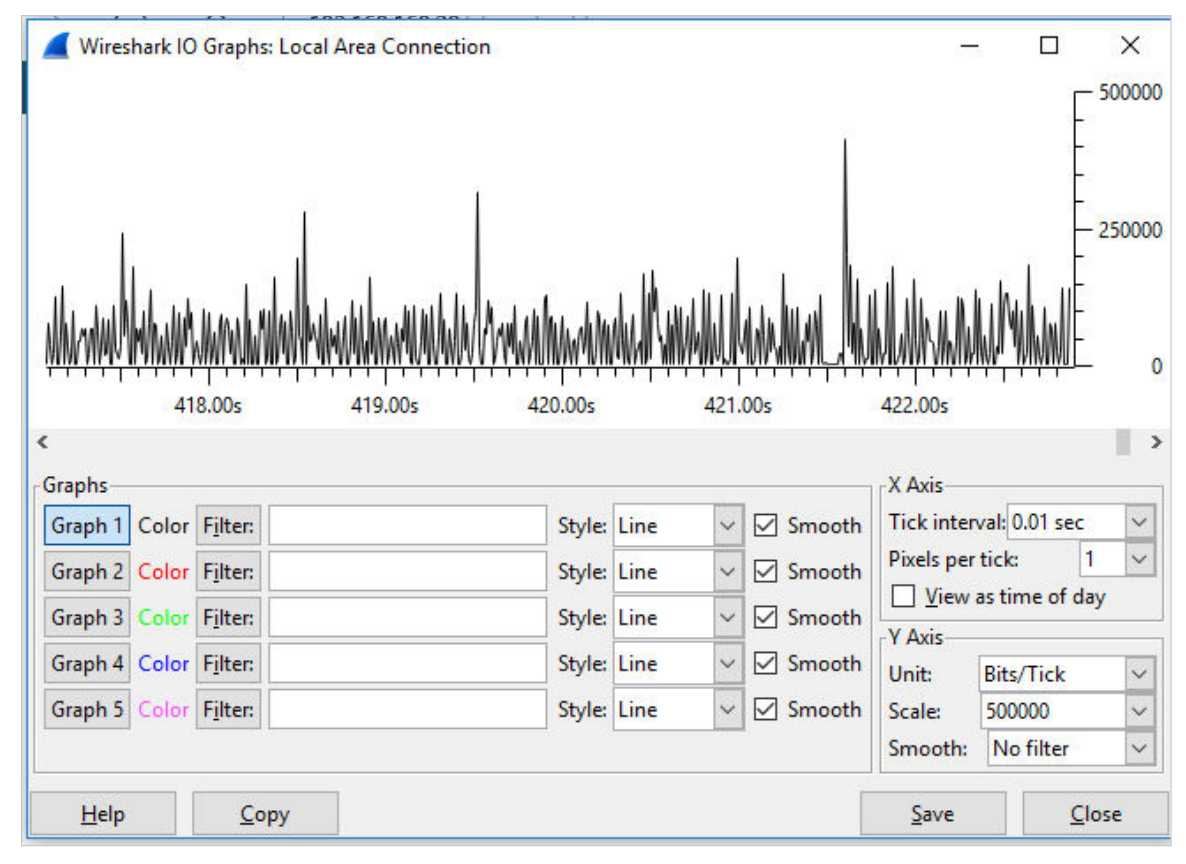

Figure 3 : Wireshark analysis - with buffer jitter

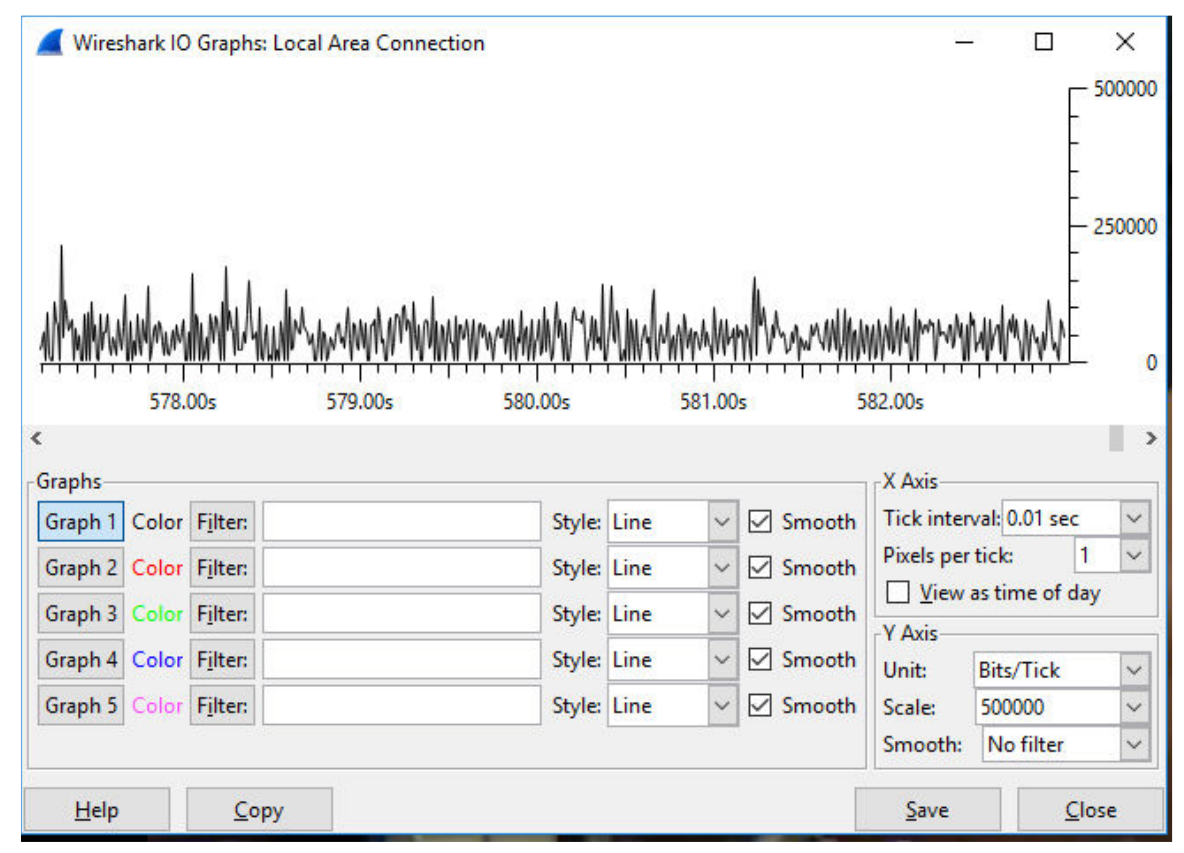

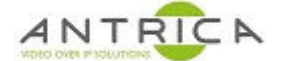

## **1.2.** Encoding -> Extended

Also for improved video quality on the Mux settings under Encoding you'll find the Extended settings, see below.

Figure 4 : Encoding -> Extended option location

| Mux Setup        |
|------------------|
| Mux: Mux1        |
| Record           |
| Erame.Rate       |
| Encoding         |
| Encode Mode: CBR |
| GOP: 30          |
| QL Value:        |
| Bitrate: 3000    |
| IQ: Auto         |
| IQ Value: Auto   |
| Extended         |
| Jitter Buffer    |
| Zoom             |
| Stabilizer       |
| Deinterlace      |
| Extended Codec   |
| Split Setup      |
| Overlay          |
| 19EG Setup       |

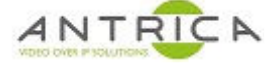

Please select Extended and change settings according to the page below (highlighted by the red boxes) and then select Save. Figure 5 shows the setting required, as a reference the default settings are shown in Figure 6Figure 1Figure 6

Figure 5 : setting Extended options

|   | Mux Setup                                                                             |                                                                                                    |
|---|---------------------------------------------------------------------------------------|----------------------------------------------------------------------------------------------------|
|   | Extended                                                                              | Figure 6 : Extended setting - default settings                                                     |
| ſ | Constrained Intra Pred: Enabled                                                       | strained Intra Pred: Disabled                                                                      |
|   | Disabled Deblock: Enabled                                                             | bled Deblock: Enabled                                                                              |
|   | Filter Offset Alpha: 0 (-6~6)                                                         | Offset Alpha: 0 (-6~6)                                                                             |
|   | Filter Offset Beta: 0 (-6~6)                                                          | Offset Beta: 0 (-6~6)                                                                              |
|   | Chroma QP Offset: 10 (-12~12)                                                         | ma QP Offset: 10 (-12~12)                                                                          |
|   | AUD RBSP: Enabled<br>Interview: Enabled<br>SPS/PPS: Enabled<br>Intra Refresh: Enabled | RBSP: <b>Disabled</b><br>view: <b>Disabled</b><br>PPS: <b>Disabled</b><br>Refresh: <b>Disabled</b> |
|   | Intra Refresh Size: 0 (% pict size)                                                   | Refresh Size: 0 (% pict size)                                                                      |
|   | Initial Delay: 0 (0~30)                                                               | al Delay: 0 (0~30)                                                                                 |
|   | VBV Buffer Size: 0 (%16k)                                                             | Buffer Size: 0 (%16k)                                                                              |
|   | User QP Min Enable: Disabled                                                          | QP Min Enable: Disabled                                                                            |
|   | User QP Min: 20 (0~51)                                                                | QP Min: 20 (0~51)                                                                                  |
|   | User QP Max Enable: Disabled                                                          | QP Max Enable: Disabled                                                                            |
|   | User QP Max: 33 (0~51)                                                                | QP Max: 33 (0~51)                                                                                  |
|   | User GAMMA: 75 (0~100)                                                                | GAMMA: 75 (0~100)                                                                                  |
|   | RC Interval Mode: Normal Mode                                                         | nterval Mode: Frame Level                                                                          |
|   | MB Interval: 2 (% pict size)                                                          | nterval: 2 (% pict size)                                                                           |
|   | Intra 16X16 Enabled: Enabled                                                          | 16X16 Enabled: Disabled                                                                            |
|   | ME Search Range: H(-16~15) V(-16~15)<br>ME Use Zero PMV: Neighbor PMV                 | )search Range: H(-16~15) V(-16~15)<br>Jse Zero PMV: Neighbor PMV                                   |
|   | Intra Cost Weight: 0 (0~51)                                                           | Cost Weight: 0 (0~51)                                                                              |
|   | Enable Auto Skip: Enabled                                                             | le Auto Skip: Enabled                                                                              |
|   | Slice Mode: Slice per picture                                                         | Mode: Slice per picture                                                                            |
|   | Slice Size: 0 (0~255)                                                                 | Size: 0 (0~255)                                                                                    |
|   |                                                                                       |                                                                                                    |